# VW-1404ZH-C

## 4K 1x4 Video Wall Processor

## User Manual

## **TABLE OF CONTENTS**

| INTRODUCTION          | 1  |
|-----------------------|----|
| FEATURES              | 1  |
| SPECIFICATIONS        | 2  |
| PACKAGE CONTENTS      | 2  |
| HARDWARE INSTALLATION | 3  |
| CONNECTION DIAGRAM    | 3  |
| PANEL DESCRIPTIONS    | 4  |
| SUPPORTED RESOLUTION  | 5  |
| OPERATION APPROACH    | 6  |
| EDID LEARNING         | 24 |
| WARRANTY              | 25 |

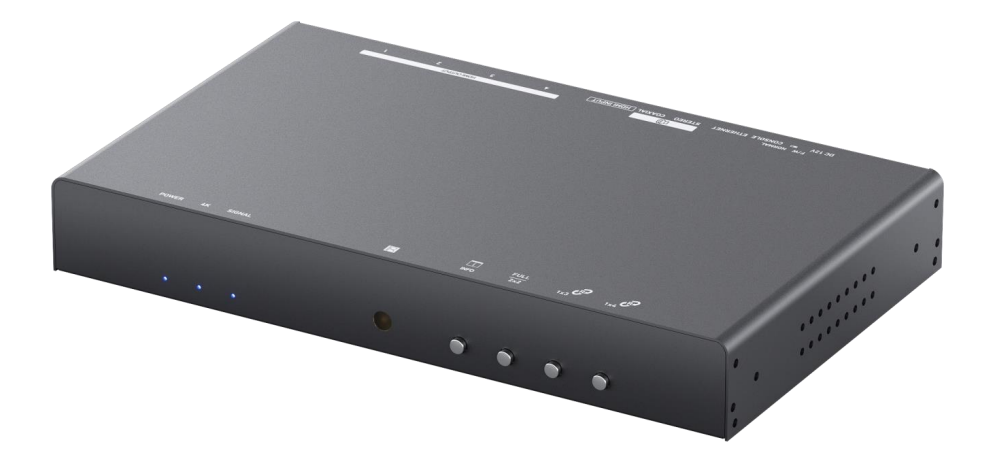

rev: 210119 Made in Taiwan

## INTRODUCTION

The VW-1404ZH-C 4K 1x4 Video Wall Processor is a powerful, cost effective, and fully real time data/video processor for multiple flat panel displays or projectors. Virtually any setups for the display layout can be possible by the control software. The VW-1404ZH-C allows user to input HDMI up to 3840x2160/4096x2160@60Hz 4:4:4. And the embedded scaler converts signals from HDMI source to match the native resolution of monitors, flat panel displays, projectors as well as user-selectable output settings up to WUXGA (1920x1200). The VW-1404ZH-C sends the resulting processed video thru HDMI interface to the connected monitors/projectors based on the setup display layout. The layout can be readily modified to fit your applications in digital signage, broadcasting, education and surveillance systems and optimize visual effects.

## **FEATURES**

- Four HDMI outputs from 640x480 to 1920x1200
- Supports HDMI input from 640x480 to 3840x2160/4096x2160@60 (YUV 4:4:4), in progressive mode
- HDCP compliant
- HDMI 2.0a compliant
- Image parameters and layouts are automatically saved in flash memory of the device and can be ٠ recalled for later use
- Firmware upgradable for new features and technology enhancements ٠
- The video wall processor can control by USB, push button, Ethernet, IR remote control, Control 4 and cloud control\*
- Resize, position, zoom for each HDMI output video
- User-selectable output settings, up to 1920x1200
- Supports CEC (Power on/off)
- Supports remote control to switch 1x1, 2x2, 1x3 rotate, and 1x4 rotate mode
- Supports independent input rotation at the resolution up to 1080p
- 3840x2160@60 (YUV 4:4:4) can be divided and displayed onto four 1080p60 TV (2x2 layout only)
- Supports individual propagation delay on each display to have the best visual perception
- HDMI/Stereo output support 2 channel PCM audio; S/PDIF output supports Digital 2 channel audio
- Supports 4K60 4:4:4 input to 4 outputs with pixel-to-pixel 1080p60 4:4:4 mapping
- Overcomes frame tearing on a panel basis for each output
- Cloud support is thru an encrypted communication to provide the best private protection when (!) using VW-1404ZH-C.
  - \* VW-1404ZH-C does NOT support de-interlacing.

## **SPECIFICATIONS**

| Model Name     |           | VW-1404ZH-C                                                                            |  |  |
|----------------|-----------|----------------------------------------------------------------------------------------|--|--|
| Technical      |           |                                                                                        |  |  |
| Role of usage  | 9         | Video Wall Processor                                                                   |  |  |
| HDCP compli    | iance     | Yes                                                                                    |  |  |
| Video handwi   | idth      | Input – Single link 600MHz [18Gbps]                                                    |  |  |
|                | attr      | Output –Single-link 225MHz [6.75Gbps]                                                  |  |  |
| Video cuppor   | +         | Input – 3840x2160/4096x2160@60 (4:2:2 8bits) /<br>3840x2140/4094x2140@60 (4:4:4 8bits) |  |  |
| video soppoi   | ι         | $Output = 1920 \times 1080 @ 60 / 1920 \times 1200 @ 60$                               |  |  |
| Video Format   | t Support | HDMI                                                                                   |  |  |
| Audio suppor   | t         | Yes                                                                                    |  |  |
| ESD protection | on        | Human body model — ±15kV [air-gap discharge] & ±8kV [contact discharge]                |  |  |
| Input          |           | 1x HDMI + 1x USB + 1xRJ45                                                              |  |  |
| Output         |           | 4x HDMI + 1x 3.5mm phone jack + 1x coaxial                                             |  |  |
| Control        |           | IR remote control / Ethernet / USB (virtual) /                                         |  |  |
| Control        |           | Front Panel / Control 4 / Cloud Control / APP                                          |  |  |
| Input TMDS s   | ignal     | 1.2 Volts [peak-to-peak]                                                               |  |  |
| HDMI connec    | tor       | Type A [19-pin female]                                                                 |  |  |
| Micro-USB co   | onnector  | Туре А                                                                                 |  |  |
| RJ-45 connec   | tor       | WE/SS 8P8C                                                                             |  |  |
| Mechanical     |           |                                                                                        |  |  |
| Enclosure      |           | Metal case                                                                             |  |  |
| Dimensions     | Model     | 290 x 107 x 40mm[11.4" x 4.2" x 1.5" ]                                                 |  |  |
| [L x W x H]    | Package   | 376 x 240 x 112mm [1'2" x 9.4" x 4.4"]                                                 |  |  |
|                | Carton    | 590 x 510 x 405mm [1'9" x 1'7" x 1'3"]                                                 |  |  |
| Weight         | Model     | 1274g[2.8 lbs]                                                                         |  |  |
|                | Package   | 2735g[6 lbs]                                                                           |  |  |
| Fixedness      |           | 1U rack-mount with ears and Wall hanging holes                                         |  |  |
| Power supply   | /         | 12V DC                                                                                 |  |  |
| Power consu    | mption    | 12 Watts [max]                                                                         |  |  |
| Operation ter  | nperature | 0~40°C [32~104°F]                                                                      |  |  |
| Storage temp   | perature  | -20~60°C [-4~140°F]                                                                    |  |  |
| Relative hum   | idity     | 20~90% RH [no condensation]                                                            |  |  |
|                |           |                                                                                        |  |  |

#### **PACKAGE CONTENTS**

1x VW-1404ZH-C

- 1x 1U rack-mounting ear set
- 1x 12V power supply •

- 1x IR Remote control (15 keys) ٠
- 4x HDMI Cable (Male to Male)
- 1x User Manual

## 1x Installation software CD HARDWARE INSTALLATION

#### VW-1404ZH-C as master

- 1. Connect the sources to HDMI / DisplayPort Input of the VW-1404ZH-C.
- 2. Connect all displays to HDMI Outputs of the VW-1404ZH-C.
- 3. Connect the +12V DC power supply to the VW-1404ZH-C.

## **CONNECTION DIAGRAM**

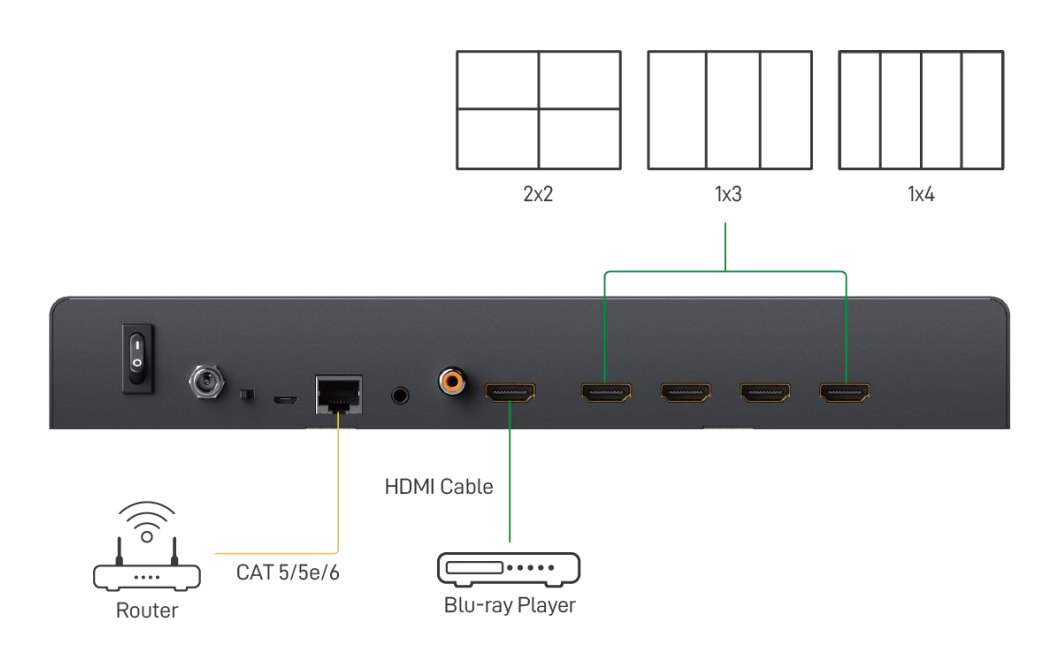

## PANEL DESCRIPTIONS

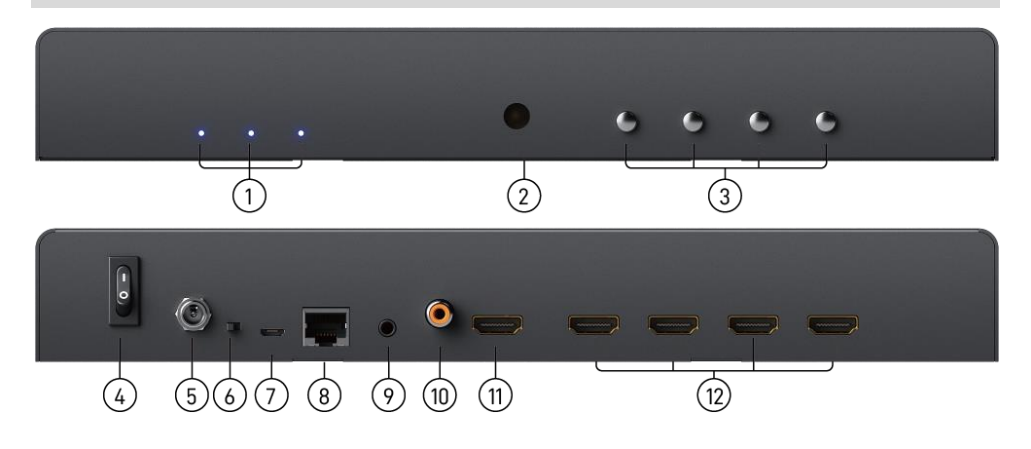

#### 1. LED indicator:

PWR - Power indicator LED

4K – If source resolution is 4K, the LED indicator will shine Source – Source signal indicator LED

- 2. IR SENSOR: IR sensor for receiving the IR commands from IR remote
- 3. Control buttons:

Button 1 – In/Out resolution and IP address information Button 2 – Fast switch to 1x1 and 2x2 Button 3 – Fast switch to 1x3, +90° and -90° Button 4 – Fast switch to 1x4, +90° and -90°

- 4. Power Switch: Power ON/OFF switch
- 5. +12V DC: 12V DC power jack
- 6. Dip Switch: reserved
- 7. USB virtual COM
- 8. Ethernet: Ethernet control port
- 9. Stereo audio output (3.5mm)
- 10. S/PDIF audio output (Coaxial)
- 11. HDMI Input
- 12. HDMI Output 1-4

## SUPPORTED RESOLUTION

| Input resolution             | Output resolution |
|------------------------------|-------------------|
| 720x480@60Hz                 | 640x480@60Hz      |
| 720x576@50Hz                 | 720x480@60Hz      |
| 1280x720@60Hz                | 720x576@60Hz      |
| 1920x1080@30Hz               | 800x600@60Hz      |
| 1920x1080@60Hz               | 1024x768@60Hz     |
| 4K2K@30Hz                    | 1280x720@60Hz     |
| 3840x2160@60Hz (4:2:2 8bits) | 1280x768@60Hz     |
| 3840x2160@60Hz (4:4:4 8bits) | 1280x960@60Hz     |
| 4096x2160@60Hz (4:2:2 8bits) | 1280x1024@60Hz    |
| 4096x2160@60Hz (4:4:4 8bits) | 1366x768@60Hz     |
|                              | 1440x900@60Hz     |
|                              | 1680x1050@60Hz    |
|                              | 1920x1080@60Hz    |
|                              | 1920x1200@60Hz    |
|                              | 1600x1200@60Hz    |

## **OPERATION APPROACH**

## Method A: IR Remote Control

-

| INFO     | MUTE       | POWER            |
|----------|------------|------------------|
|          |            |                  |
|          |            |                  |
|          |            |                  |
| PRESET - | PRESET +   | Factory<br>Reset |
|          | Input EDID |                  |
| 21408 40 | 21409 30   | 10802 40         |
|          | 21807 30   |                  |

| Button        | Function                                                   |
|---------------|------------------------------------------------------------|
| INFO          | Display device status<br>(IN/OUT Resolution, EDID, Layout) |
| MUTE          | Turn off the stereo audio output                           |
| POWER         | Power ON/OFF the video wall processor                      |
| A             | Fast switch to VW1x1 (Full Screen)                         |
| E1            | Fast switch to VW3x1 (-90°)                                |
| <b>6</b> 8    | Fast switch to VW3x1 (+90°)                                |
|               | Fast switch to VW2x2                                       |
|               | Fast switch to VW4x1 (-90°)                                |
| <b>1</b>      | Fast switch to VW4x1 (+90°)                                |
| PRESET-       | Previous custom layout                                     |
| PRESET+       | Next custom layout                                         |
| Factory Reset | Factory default reset                                      |
| 2160p 60      | Default EDID 2160p 60                                      |
| 2160p 30      | Default EDID 2160p 30                                      |
| 1080p 60      | Default EDID 1080p 60                                      |

#### Method B: Software Operation System Requirement and Precautions

- 1. Whenever power off VW-1404ZH-C, please stay unpowered at least 5 to 10 seconds to allow power capacitors to discharge.
- 2. The VW-1404ZH-C provides software control program which runs under Microsoft Windows 7, 8.1, 10 through the interface of USB virtual com control.
- 3. Before you click on the icon of the software, make sure you have secured the connection between your computer USB port and the VW-1404ZH-C.

#### Start the software control program

Executing the control software, the following dialog will pop up. It has two ways to control the VW-1404ZH-C device (under Microsoft Windows 7, please run as administrator).

- 1. USB Connection: Use USB to connect the port on device and computer. Select correct virtual COM port and click connected button.
- 2. Ethernet Connection: Enter the device IP address and click connected button.

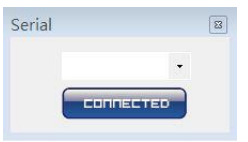

After the software control setting is accomplished, it will enter directly to the control interface.

| Video Wall 4K60     |   |   | 3                                                   |
|---------------------|---|---|-----------------------------------------------------|
|                     |   |   |                                                     |
| 4K Video Wall       |   |   | Video Resolution                                    |
| Basic Setup 2       |   | 2 | Input: 4K downscale to 1080P                        |
| Horizontal Screen 3 |   | 2 | Output:                                             |
| Vertical Screen 4   |   |   | Video Wall Array                                    |
| Daisy Chain 5       |   |   |                                                     |
| Śurtam C            | 2 | Δ | 1x1 2x2 2x2(Rotate)                                 |
| bystem 0            | 5 |   | Video Adjustment                                    |
|                     |   |   | Zoom In/Out                                         |
|                     |   |   | Horizontal Shift                                    |
|                     |   |   | Vertical Shift                                      |
|                     |   |   | Screen Power ON OFF                                 |
|                     |   |   | Please enable Screen CEC before using this function |
|                     |   |   | × CLEAR SAVE to Preset 1 -                          |
|                     |   |   | Apply Preset 1 🔹                                    |
|                     |   |   |                                                     |
|                     |   |   | Copyright © 2020 GOMAX All Rights Reserved          |

#### Control Interface

#### 1. Connection Status:

| Show the connect information and status. When you successfully connect to the   | device | , the ç | jraph     |
|---------------------------------------------------------------------------------|--------|---------|-----------|
| of the power and connection way will change from blue to yellow. If you use USE | contr  | ol Mo   | de to     |
| connect device, the graph is 🙆 🤤 🖾. For IP control, the graph of Ethernet i     | 3      | -       | <b></b> . |

#### 2. Basic Setup:

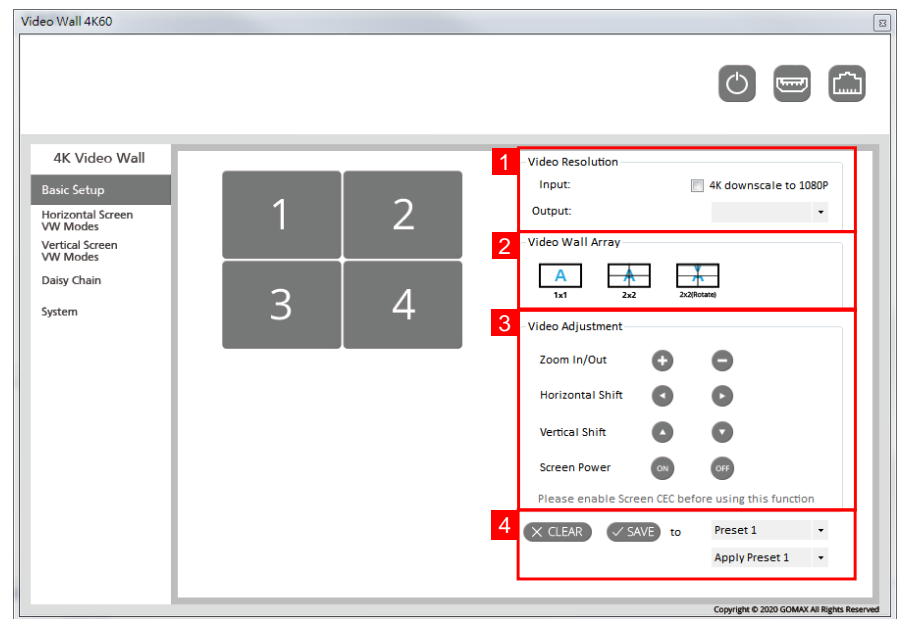

#### (1) Video Resolution:

You can check input resolution and choose output resolution by using drop-down list. If the input resolution is 4K, you can click the option 📃 4K downscale to 1080P downscale the resolution to 1080p.

(2) Video Wall Array:

#### This function is not available when the input resolution is 4K2K@60Hz

You can select different display modes, including 1x1, 2x2, and 2x2(Rotated).

(3) Video Adjustment:

#### Zoom In/Out, Horizontal Shift, Vertical Shift functions only support 2x2 mode

You can change the video size or move the video of each screen uniformly. In addition, you can also use the Screen Power function to turn on or turn off TVs.

(4) Clear and Save:

If you want to clear the previous settings, you can click (CLEAR) button to restore the screens to default mode. Besides, we also provide 4 preset spaces to save the frequently used scenarios into the device.

#### 3. Horizontal Screen VW Modes:

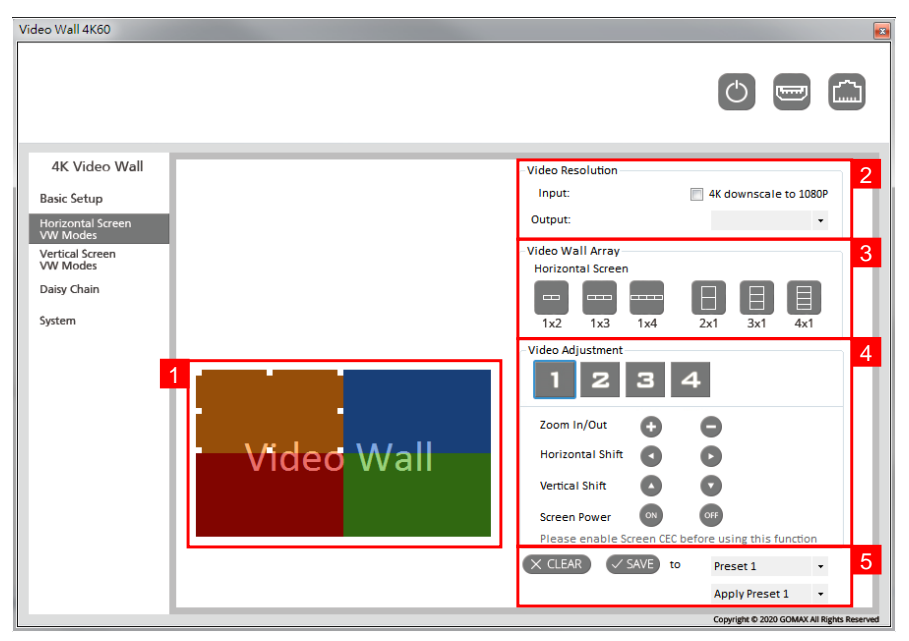

#### (1) Output Layout Window:

You can view the screen status and control the position of output TV through the window. The different colors of window represent the different output TVs.

#### (2) Video Resolution:

You can check input resolution and choose output resolution by using drop-down list. If the input resolution is 4K, you can click the option 4K downscale to 1080P to downscale the resolution to 1080p.

#### (3) Video Wall Array:

#### This function is not available when the input resolution is 4K2K@60Hz

You can select different display modes, including 1x2, 1x3, 1x4, 2x1, 3x1, and 4x1. The examples are as follow:

- 1x2 mode: The video will be divided into two parts from left to right and displayed on two TVs.
- 3x1 mode: The video will be divided into three parts from top to bottom and displayed on three TVs. The remaining TV shows the full screen.
- (4) Video Adjustment:

You can change the video size or move the video of each screen individually. In addition, you can also use the Screen Power function to turn on or turn off TVs.

(5) Clear and Save:

If you want to clear the previous settings, you can click CLEAR button to restore the screens to default mode. Besides, we also provide 4 preset spaces to save the frequently used scenarios into the device.

#### 4. Vertical Screen VW Modes:

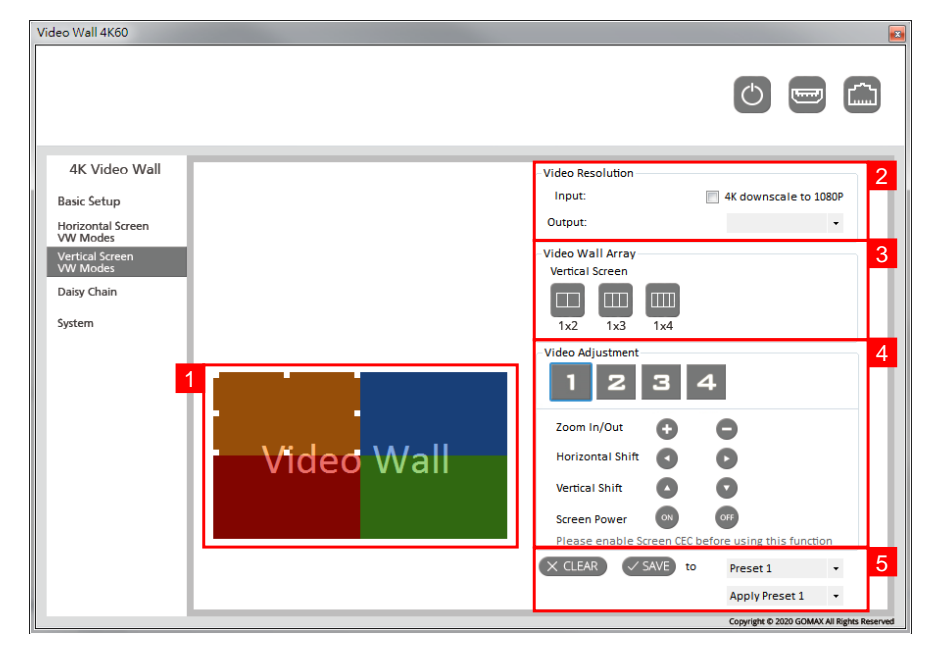

#### (1) Output Layout Window:

You can view the screen status and control the position of output TV through the window. The different colors of window represent the different output TVs.

#### (2) Video Resolution:

You can check input resolution and choose output resolution by using drop-down list. If the input resolution is 4K, you can click the option 🔲 4K downscale to 1080P to downscale the resolution to 1080p.

#### (3) Video Wall Array:

#### This function is not available when the input resolution is 4K2K@60Hz

You can select different display modes, including 1x2, 1x3, and 1x4. The examples are as follow:

- 1x2 mode: The video will be divided into two parts from left to right, and rotated clockwise to be displayed on two TVs.
- 1x3 mode: The video will be divided into two parts from left to right, and rotated clockwise to be displayed on three TVs. The remaining TV shows the full screen.
- (4) Video Adjustment:

You can change the video size or move the video of each screen individually. In addition, you can also use the Screen Power function to turn on or turn off TVs.

(5) Clear and Save:

If you want to clear the previous settings, you can click (X CLEAR) button to restore the screens to default mode. Besides, we also provide 4 preset spaces to save the frequently used scenarios into the device.

#### 5. Daisy Chain:

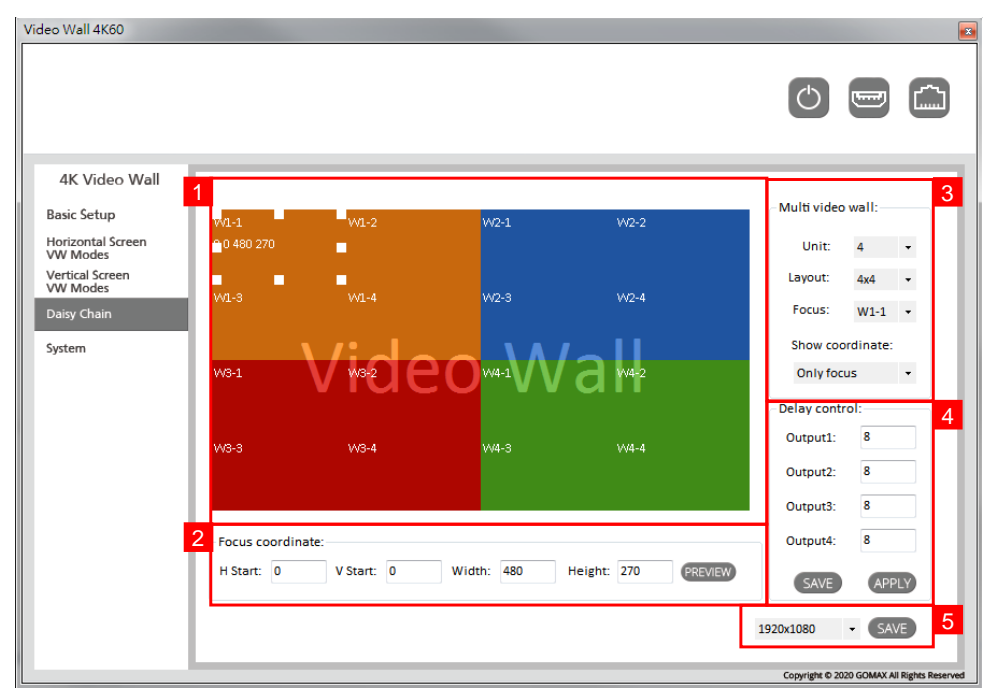

#### (1) Output Layout Window:

You can select the area by double left click of your mouse to adjust in the window. Then you can move the area position and change size directly. The different colors of window represent the different output TVs.

#### (2) Focus coordinate:

You can set the coordinates and size of the selected area, and click (PREVIEW) button after completing the settings.

- H Start / V start: Set the starting pixel value of the area.
- Width / Height: Set the width and height value of the area.

#### (3) Multi Video Wall:

- Unit: Video amount setting. Up to 4 units.
- Layout: Select video wall layouts. Max up to 4x4.
- Focus: Select the area you want to set.
- Show coordinate: Select the display coordinate modes. We provide 4 coordinate display modes, including No, Only focus, Only focus group, and All.
- (4) Delay Control:

Each delay value should be the multiple of 8. You can apply your current settings to the output by clicking (APPLY) button or you can save it by clicking (SAVE) button.

#### (5) Video Resolution:

If you have clicked the option 🔲 4K downscale to 1080P to downscale the resolution to 1080p in other modes, please select 1920x1080 output resolution. If you haven't clicked, please select 3840x2160 output resolution. After completing the settings, you can click (APPLY) button to save all settings with the current selected focus area.

#### 6. System:

| 4K Video Wall<br>Basic Setup<br>Horizontal Screen<br>VW Modes<br>Vertical Screen<br>VW Modes<br>Daisy Chain<br>System | Network DHCP Static<br>IP<br>Mask<br>Gateway<br>READ SAVE               | Learn EDID<br>From Default<br>1. Full-HD(1080p@60)-2D & 2CH<br>To Input1<br>I. Output1<br>To Input1<br>ULEARN<br>LEARN |
|----------------------------------------------------------------------------------------------------|-------------------------------------------------------------------------|----------------------------------------------------------------------------------------------------|
| 2                                                                                                    | Cloud Setting<br>Association Code READ<br>Reset Cloud APPLY<br>MAC READ | From File<br>To Input1 LEARN<br>System<br>FRACTORY<br>FRACTORY<br>FRAMWARE<br>UPDATE                                   |

#### (1) Network:

You can use the Ethernet to control software program. First, you should click **(READ)** button to read the Ethernet setting from device and manually set to device or click **(C)** DHCP option to automatically get the IP address. After the step of IP configuration, please restart the machine.

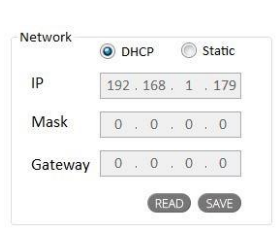

#### (2) Cloud Setting:

First, click the first **READ** button to get an "association code". The device can use this code to pair with cloud server. After a successful pairing, you can click **APPLY** button to reset cloud. Then, click the second **READ** button to get a string of codes to confirm if the paired device is correct.

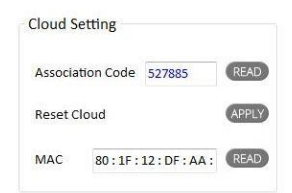

- (3) Learn EDID (Extended Display Identification Data):
  - Learn EDID from default: Select default EDID (1-5 default EDID), then click (LEARN) button to learn default EDID.
  - Learn EDID from display: Select the output, then click (LEARN) button to learn display EDID.
  - Learn EDID from file: Click (LEARN) button to select the EDID file and write it into input.

| Learn EDID                                                                                                    | Learn EDID                                 |
|----------------------------------------------------------------------------------------------------|--------------------------------------------|
| From Default                                                                                                    | From Default                               |
| 1. Full-HD(1080p@60)-2D & 2CH                                                                                                    | • 1. Full-HD(1080p@60)-2D & 2CH            |
| 1. Full-HD(1080p@60)-2D & 2CH                                                                                                    | To Input1                                  |
| <ul> <li>2. HD(1080i 720p@60)-24bit 2D &amp; 2CH</li> <li>3. 4K2K@60-24bit 2D &amp; 2CH</li> <li>4. 4K2K@30-3D-PCM 2CH</li> <li>5. 4k2K@60-420-3D-PCM 2CH</li> </ul> | From Display<br>1. Output1 -               |
| To Input1 - LEAR                                                                                                    | N To 1. Output1                            |
| From File                                                                                                    | 2. Output2<br>Frc 3. Output3<br>4. Output4 |
| To Input1 - LEAF                                                                                                    | N To Input1 LEARN                          |

- (4) System:
  - FACTORY RESET: Click (X FRESET) button to do factory default reset. This default reset process will take about 5 seconds. After pop-up a dialog indicates complete, please restart this machine.
  - FIRMWARE VERSION: Read the software and firmware version.

| Version                                  | ×                          |
|------------------------------------------|----------------------------|
| Software Version: 1<br>Firmware Version: | LX4_SW_1.2<br>1X4_FW_1.0.4 |
|                                          | 確定                         |

- FIRMWARE UPDATE:
  - I. Use CAT 5/5e/6 cable to connect the device's Ethernet port and router.
  - II. Set up the computer and device in the same domain.
  - III. Click 🕞 FIRMWARE button, then the update tool will pop up.
  - IV. Click Load button to load firmware.
  - V. Click Start button to start burning firmware.
  - VI. After the firmware is burned, the device will automatically restart and complete the firmware update.

| ∎ <mark>₽</mark> TFTP |            |
|-----------------------|------------|
|                       | Load       |
|                       |            |
| E                     | Stop Start |

## Method C: Cloud Control (Eagleyes) through Ethernet Port Create Account

The first time to use the Eagleyes service, please create a new account.

1. Access Eagleyes (<u>http://www.eagleyes.io</u>) and click "Create new account".

| Account             |                 |
|---------------------|-----------------|
| Enter your account  |                 |
| Password            |                 |
| Enter your password |                 |
| Login               |                 |
| Create new account  | Forgot password |

2. The Registration page will pop up and please fill in your email and password information to create your private account.

| Creat new account                   | ×            |
|-------------------------------------|--------------|
| Enter an available email as account |              |
| example@gmail                       |              |
| Please enter your password          |              |
| 1234XXX                             |              |
| Please enter your password again    |              |
| please enter your password again    |              |
|                                     |              |
|                                     | Cancel Apply |

#### Add Device to Eagleyes

1. Firstly, please make sure the device is connected to the Ethernet. Then please executing the software with device to get the association code (Note: the status of software is connected).

| deo Wall 4K60                                                                                                    |                                                                                                    |                                                                                                    |
|----------------------------------------------------------------------------------------------------|----------------------------------------------------------------------------------------------------|----------------------------------------------------------------------------------------------------|
|                                                                                                    |                                                                                                    | 0 📼 🚞                                                                                                    |
| 4K Video Wall<br>Basic Setup<br>Horizontal Screen<br>WW Modes<br>Vertical Screen<br>WW Modes<br>Daisy Chain<br>System | Network         Image: DHCP         Static           IP         192.168.1.179           Mask         0.0.0.0           Gateway         0.0.0.0 | Learn EDID<br>From Default<br>1. Full-HD(1080p@60)-2D & 2CH<br>To Input1<br>From Display<br>1. Output1<br>To Input1<br>LEARN |
|                                                                                                    | Cloud Setting Association Code 527885 READ                                                                                                    | From File To Input1 - ULEARN System                                                                                          |
|                                                                                                    | Reset Cloud     APPLY       MAC     80:1F:12:DF:AA:                                                                                            | FIRMWARE<br>FIRMWARE<br>UPDATE                                                                                               |

2. Access Eagleyes (<u>http://www.eagleyes.io</u>), and then log in your account on the right top corner. Click **"Add device"** to add the device which you just got its association code.

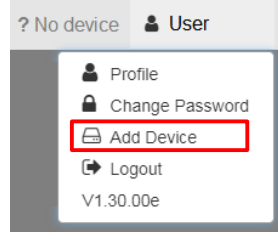

3. Enter the Installer Email for online support in the future, and the Association Code for pairing with your device.

| Add new device      | ×           |
|---------------------|-------------|
| Installer Email     |             |
| installer@gmail.com |             |
| Association Code    |             |
|                     |             |
|                     |             |
|                     | Close Apply |

4. Click **"APPLY"** button to reconnect cloud

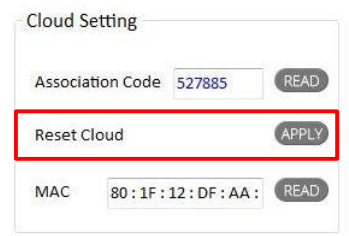

5. After adding the device, the list of device related to your account will show on the right top corner. You can click the button to switch device for control.

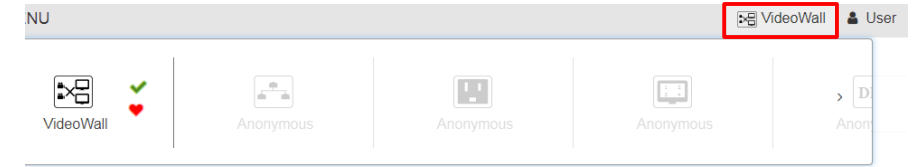

## Method D: Web Control through Ethernet Port Login

1. Firstly, please make sure the device is connected to the Ethernet. Then, please executing the software with the device, and confirm that the software is connected.

| 4K Video Wall         Basic Setup         Horizontal Screen         Wi Modes         Daisy Chain         System         Elearn EDID         From Display         I. Pull-HD(1080p@60)-2D & 2CH         Image: Cloud Setting         Association Code         Reset Cloud         | deo Wall 4K60                                                                                                    |                                                                                                    |                                                                                                    |
|----------------------------------------------------------------------------------------------------|----------------------------------------------------------------------------------------------------|----------------------------------------------------------------------------------------------------|----------------------------------------------------------------------------------------------------|
| 4K Video Wall         Basic Setup         Horizontal Screen         Vertical Screen         Vertical Screen         Wodes         Daisy Chain         System         Cloud Setting         Association Code         System         Reset Cloud         Apply         Reset Cloud |                                                                                                    |                                                                                                    |                                                                                                    |
| Cloud Setting<br>Association Code 527885 READ<br>Reset Cloud APPLY<br>Reset Cloud APPLY                                                                                                    | 4K Video Wall<br>Basic Setup<br>Horizontal Screen<br>VW Modes<br>Vertical Screen<br>VW Modes<br>Daisy Chain<br>System | Network         Image: DHCP         Static           IP         192.168.1.179         Mask         0.0.0.0         0           Gateway         0.0.0.0.0         0         0         0         0         0         0         0         0         0         0         0         0         0         0         0         0         0         0         0         0         0         0         0         0         0         0         0         0         0         0         0         0         0         0         0         0         0         0         0         0         0         0         0         0         0         0         0         0         0         0         0         0         0         0         0         0         0         0         0         0         0         0         0         0         0         0         0         0         0         0         0         0         0         0         0         0         0         0         0         0         0         0         0         0         0         0         0         0         0         0         0         0 | Learn EDID<br>From Default<br>1. Full-HD(1080p@60)-2D & 2CH<br>To Input1<br>From Display<br>1. Output1<br>To Input1<br>LEARN |
| MAC 80:1F:12:DF:AA: READ                                                                                                    |                                                                                                    | Cloud Setting<br>Association Code 527885 (READ<br>Reset Cloud (APPLY<br>MAC 80:1F:12:DF:AA: (READ                                                                                                    | From File<br>To input1 LEARN<br>System<br>X FACTORY<br>RESET<br>FIRMWARE<br>VERSION<br>FIRMWARE<br>VERSION                   |

#### 2. Click "READ" to get the IP address, then browse it.

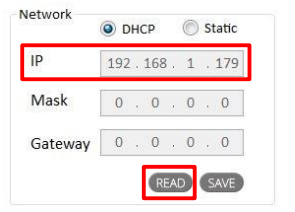

3. Enter the password "admin" to login.

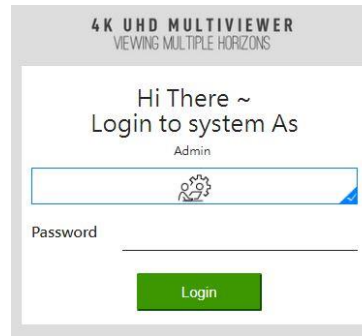

#### Control Interface

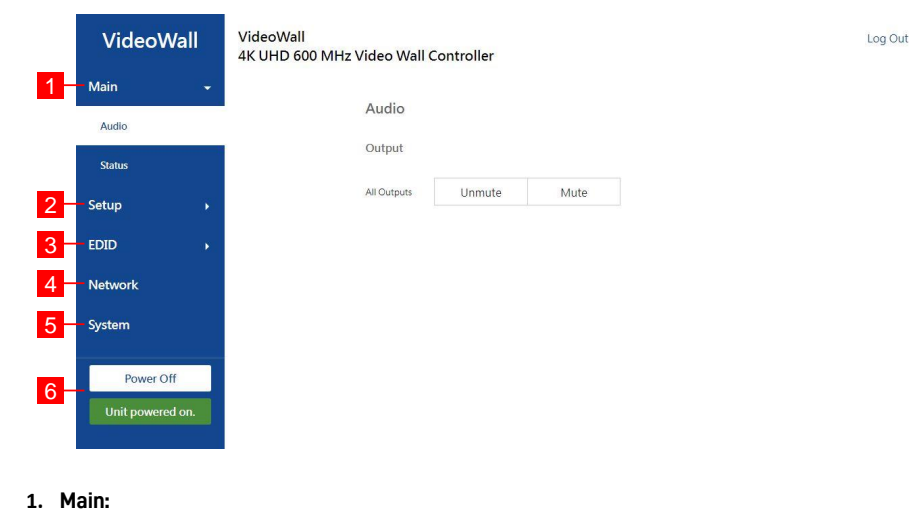

(1) Audio:

You can unmute or mute all output audio.

Audio

Output

All Outputs Unmute Mute

(2) Status:

You can check input and output status here.

Output

| Feature | Output 1 | Output 2 | Output 3 | Output 4 |
|---------|----------|----------|----------|----------|
| RSENSE  | No       | Yes      | No       | Yes      |
| HPD     | No       | Yes      | No       | Yes      |
| HDCP    | No       | Yes      | No       | Yes      |
| Input   |          |          |          |          |

| Feature                  | Input       |  |
|--------------------------|-------------|--|
| Color Depth              | 8 bits      |  |
| Color Space              | YUV 444     |  |
| HDCP                     | HDCP 1.4    |  |
| Active Signal            | Yes         |  |
| Horizontal Resolution    | 1920        |  |
| Vertical Resolution      | 1080        |  |
| Progressive / Interlaced | Progressive |  |
| Refresh Rate             | 60Hz        |  |
| Video Mode               | HDMI        |  |

#### 2. Setup:

(1) Output:

You can check input resolution and choose output resolution here. If the input resolution is 4K, you can click the option **Enable** to downscale the resolution to 1080p.

| mput |  |
|------|--|
|      |  |

## 4K Down Disable

Enable

#### **Output Resolution**

#### Source 1920x1080 60Hz

| 640 x 480 60Hz   | 480p 60Hz        | 576p 60Hz        | 800 x 600 60Hz   |
|------------------|------------------|------------------|------------------|
| 1024 x 768 60Hz  | 720p 60Hz        | 1280 x 768 60Hz  | 1280 x 960 60Hz  |
| 1280 x 1024 60Hz | 1366 x 768 60Hz  | 1440 x 900 60Hz  | 1680 x 1050 60Hz |
| 1080p 60Hz       | 1920 x 1200 60Hz | 1600 x 1200 60Hz |                  |

#### (2) Layout:

We provide 8 quick select layouts, and 8 preset spaces to save the frequently used scenarios into the device. You can choose output 1-4 to set parameters, including Horizontal Start, Vertical Start, Horizontal End, Vertical End, and rotation method. Besides, you can move the area position and change size in the window directly.

#### Preset

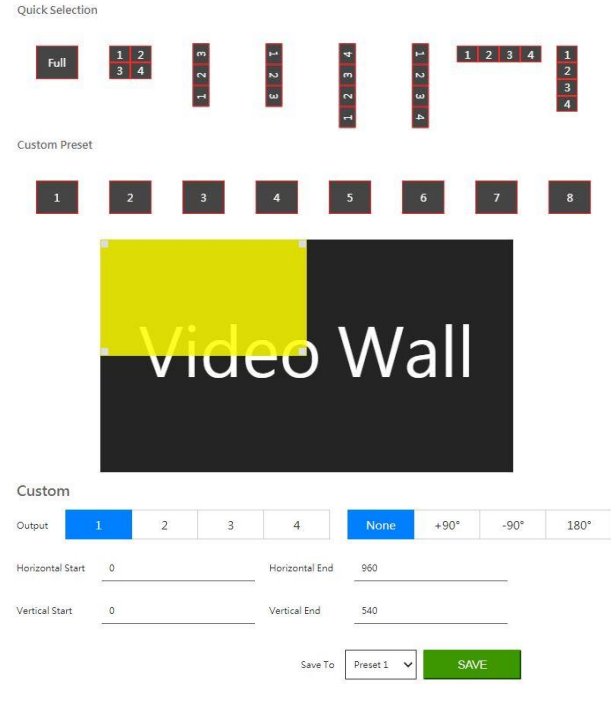

#### (3) HPD:

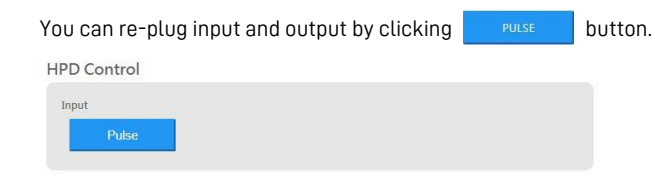

#### 3. EDID:

(1) Mode:

You can select EDID mode of input.

EDID Mode

| Input | EDID Mod | de |
|-------|----------|----|
| 1     | Internal | ~  |

#### (2) Info:

You can choose different input and output EDID through the drop-down list to check the feature and audio formats.

button to open EDID from file, and select the destination. Then press

| Choose EDID | Input                 | ~               |
|-------------|-----------------------|-----------------|
| Feature     |                       |                 |
|             | 24Hz Frame Rate       | Y               |
|             | Max Resolution        | 3840 × 2160     |
|             | Max Color Depth       | 16 bits         |
|             | Mode (DVI/HDMI)       | HDMI            |
|             | Max Audio Channels    | 2               |
|             | Monitor Name          | Matrix          |
| Audio Fo    | rmats                 |                 |
|             | LPCM                  | 2 Ch Max. 44kHz |
|             | DTS-HD                | N               |
|             | DTS Digital Surround™ | N               |
|             | Dolby® Digital        | N               |
|             | Dolby® TrueHD         | N               |

#### (3) Update/Download:

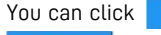

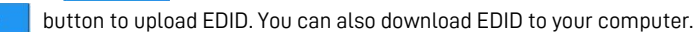

Upload EDID to Input

| Select EDID File :        |       |          |
|---------------------------|-------|----------|
| Browse                    |       | UPLOAD   |
| Download EDID to your Com | puter |          |
| Select EDID File :        |       |          |
| Input                     | ~     | DOWNLOAD |

#### 4. Network:

- IP Settings: Set the Ethernet for the device and check relevant information here.
- Web Login Settings: Set new password for Administrator account.

| MAC Address  | 80:1F:12:DF:DE:71 |                      |                 |
|--------------|-------------------|----------------------|-----------------|
| HTTP Port    | 80                |                      |                 |
| Mode         | Static DHCP       | Gateway              |                 |
| Web Login Se | ttings            |                      |                 |
| Usemame      | Administrator     | Old Password         |                 |
| New Password | <u>10</u>         | Confirm New Password |                 |
|              |                   |                      | CHANGE PASSWORD |
|              |                   |                      | CHANGE PASSWORE |
|              |                   | Set Network De       | aults SAVE      |

#### 5. System:

| In this function, user can read th   | ne firmware version | nere. In addition, you can click | RESET |
|--------------------------------------|---------------------|----------------------------------|-------|
| button to do factory default reset   | or click REBOOT     | button to reboot the device.     |       |
| Firmware Version                     | V1.0.4              |                                  |       |
| Warning:All current settings will be | e lost              |                                  |       |
| Factory Reset                        | RESET               |                                  |       |
| Reboot                               | REBOOT              |                                  |       |

#### 6. Power:

- Power Off / Unit powered on: The device is powered on. Click Power Off button to turn off the power
- Power On / In standby mode: The device is in standby mode. Click Power On button to turn on the power.

| Power Off        | Power On         |
|------------------|------------------|
| Unit powered on. | In standby mode. |

#### Method E: APP Control through Ethernet Port Download the APP

The first time to use the video wall APP, please search for "Video Wall" in Google Play Store or "Video-Wall" in App Store and download the App.

- Android: <u>https://play.google.com/store/apps/details?id=com.gomax.gomax\_vw\_1404</u>
- iOS: <u>https://apps.apple.com/app/id1515468591</u>

#### Add Device to APP

1. Firstly, please make sure the device is connected to the Ethernet. Then, please executing the software with the device, and confirm that the software is connected.

| 4K Video Wall               | Network                 | Loarn EDID            |            |
|-----------------------------|-------------------------|-----------------------|------------|
| asic Setup                  | DHCP      Stati         | c Erom Default        |            |
| orizontal Screen<br>V Modes | IP 192 . 168 . 1 . 15   | 1. Full-HD(1080p@60)- | 2D & 2CH • |
| ertical Screen<br>N Modes   | Mask 0 0 0              | To Input1             | * LEARN    |
| aisy Chain                  |                         |                       |            |
| stem                        | Gateway 0 . 0 . 0 . 0   | 1. Output1            | -          |
|                             | READ SAV                | To Input1             | + LEARN    |
|                             |                         | From File             | 10         |
|                             | Cloud Setting           | To Input1             | + LEARN    |
|                             | Association Code 527885 | READ                  |            |
|                             |                         | System                |            |
|                             | Reset Cloud             |                       |            |
|                             | MAC 80:1F:12:DF:AA:     | READ FI               | RMWARE     |
|                             |                         |                       |            |

#### 2. Click "READ" to get the IP address.

|         | 0  | DHCP |     |    | Static |   |     |
|---------|----|------|-----|----|--------|---|-----|
| IP      | 19 | 2.   | 168 | Ŀ. | 1      |   | 159 |
| Mask    | 0  |      | 0   | 2  | 0      | 1 | 0   |
| Gateway | 0  |      | 0   | 2  | 0      |   | 0   |

3. Check your phone and device in the same domain. Then open the App, enter the **"IP address"** and click **v** button. Users can also click **"SCAN"** to choose device.

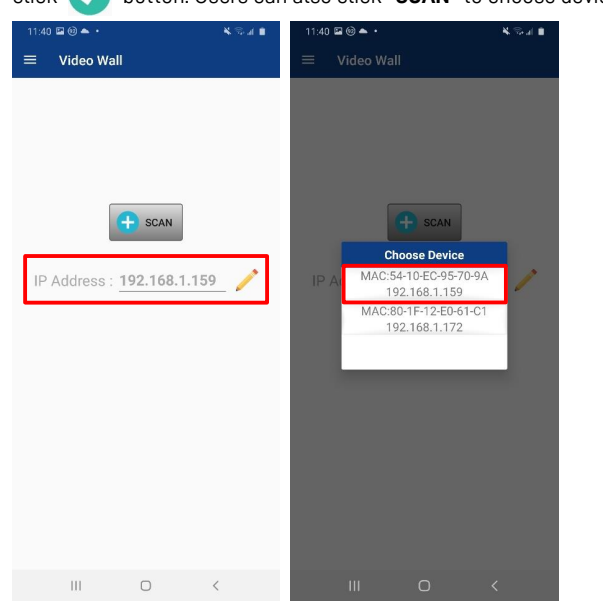

4. After adding the device, the message "Connect to device successfully" will pop up. Then you can start using the APP to control the device.

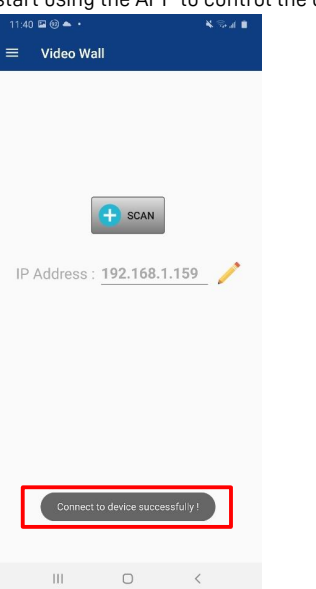

## EDID LEARNING

The EDID learning function is only necessary whenever you encounter any display on the HDMI output port that cannot play audio and video properly. Because the HDMI sources and displays may have various level of capability in playing audio and video, the general principle is that the source will output the lowest standards in terms of audio format and video resolutions to be commonly acceptable among all HDMI displays. In this case, a 720p stereo HDMI signal output would be probably the safest choice. Nevertheless, the user can force the matrix to learn the EDID of the lowest capable HDMI display among others to make sure all displays are capable to play the HDMI signals normally.

The method on doing EDID learning please refer to the software operation section.

There are **five embedded default EDIDs** as below, 1. Full-HD(1080p@60)-24bit 2D & 2ch 2. HD(1080i 720p@60)-24bit 2D & 2ch 3. 4K2K@60-24bit 2D & 2ch 4. 4K2K@30-3D-PCM2CH 5. 4K2K@60-420-3D-PCM2CH(2ch)

## WARRANTY

The SELLER warrants the VW-1404ZH-C 4K 1x4 Video Wall Processor free from defects in the material and workmanship for 1 year from the date of purchase from the SELLER or an authorized dealer. Should this product fail to be in good working order within 1 year warranty period, The SELLER, at its option, repair or replace the unit, provided that the unit has not been subjected to accident, disaster, abuse or any unauthorized modifications including static discharge and power surge. This warranty is offered by the SELLER for its BUYER with direct transaction only. This warranty is void if the warranty seal on the metal housing is broken.

Unit that fails under conditions other than those covered will be repaired at the current price of parts and labor in effect at the time of repair. Such repairs are warranted for 90 days from the day of reshipment to the BUYER. If the unit is delivered by mail, customers agree to insure the unit or assume the risk of loss or damage in transit. Under no circumstances will a unit be accepted without a return authorization number.

The warranty is in lieu of all other warranties expressed or implied, including without limitations, any other implied warranty or fitness or merchantability for any particular purpose, all of which are expressly disclaimed.

Proof of sale may be required in order to claim warranty. Customers outside Taiwan are responsible for shipping charges to and from the SELLER. Cables and power adapters are limited to a 30 day warranty and must be free from any markings, scratches, and neatly coiled.

The content of this manual has been carefully checked and is believed to be accurate. However, The SELLER assumes no responsibility for any inaccuracies that may be contained in this manual. The SELLER will NOT be liable for direct, indirect, incidental, special, or consequential damages resulting from any defect or omission in this manual, even if advised of the possibility of such damages. **Also, the technical information contained herein regarding the VW-1404ZH-C features and specifications is subject to change without further notice.**